# VIEW YOUR FINANCIAL AID INFORMATION ON THE STAR SYSTEM

1. Log in to the SOLAR system with your User ID and Password

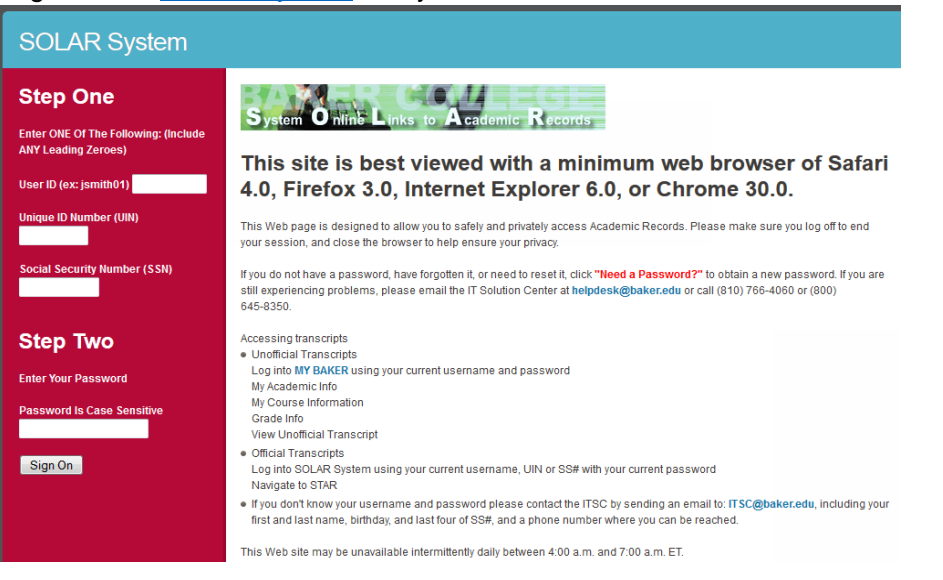

# 2. Select STAR System

| SOLAR System           |
|------------------------|
| Welcome,               |
|                        |
| Contact Information    |
| Login Assistance       |
| BakerNET               |
| FAQs                   |
| You are logged in from |
| Systems Available      |
|                        |
| STAR System            |
| ORBIT System           |
| SOLAR System           |
|                        |
| Log Out                |

3. Select Financial Aid Office

| Student Tracking of Academic Records                                                                                                    |
|----------------------------------------------------------------------------------------------------|
| Academic Office - This section will give you academic information. (Transcript, Step Plan/Rotation, Open Classes, Registration, Registration Confirmation, Registration Schedule, Course Documents, Learning Styles Test, Attendance Report, and Report Cards) |
| <b>Bookstore</b> - This section will allow you to buy books online. This option is currently only available for online classes, corporate services, and graduate studies. (Online Bookstore)                                                                   |
| Business Office - This section will give you financial account information. (Accounts Receivable History and IRS 1098T Data)                                                                                                    |
| Career Services - This section is for access to job postings, internship opportunities, career/job fairs, and campus contact information.                                                                                                    |
| Financial Aid Office - This section will give you financial aid information. (Awards, Loan Requests)                                                                                                    |

## **Check for Required Information**

• Select 'Important Messages'

**Important Messages** - This includes important messages regarding your Financial Aid Application. You should review your important messages to ensure you do not have any outstanding issues that need resolution.

- Select the appropriate year and click 'Continue'
- Review Important Messages and submit/respond to the requested items as soon as possible

#### **Review Your Award Notification**

Select 'Awards'

Awards - This will list all your financial aid awards and important messages. If eligible, you can also request a Stafford and/or PLUS loan from this item.

- Select the appropriate year and click 'Continue'
- Click "View Financial Aid Awards" (this will open a new window)
- Click "View/Save/Print Financial Aid Awards"

### Apply for a Loan

• Select 'Loan Request'

Loan Request - This will allow you to request a Stafford and/or PLUS loan (if available).

- Select the appropriate year and click 'Continue'
- Follow the instructions to complete the loan request process
- Select the loan(s) that is available for request and click 'Continue'
- · Review the Terms & Conditions of your loan and click 'I Agree'
- Enter a requested amount and submit your request